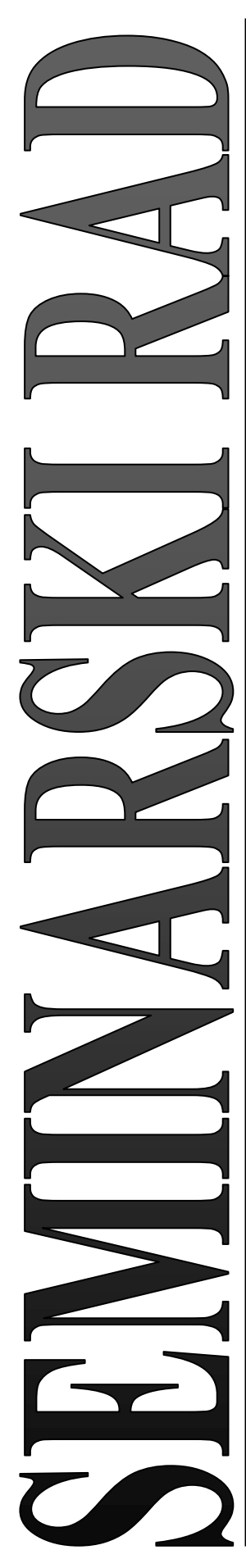

## PANEVROPSKI UNIVERZITET APEIRON FAKULTET INFORMACIONIH TEHNOLOGIJA

Redovne studije Smjer "Računarska bezbjednost i zaštita informacija"

Predmet OBJEKTNO ORJENTISANO PROGRAMIRANJE (sa primjenom na programskom jeziku Java)

# "Projekat – Biblioteka (unošenje, izmjena, brisanje i pretraga knjiga)"

(seminarski rad)

Predmetni profesor Prof. dr Saša Salapura

Student

**Milan Panić** Index br. 77-19-R-ITB-S

Banja Luka, novembar 2021.

# SADRŽAJ

| UV  | OD.   |                                                | .3 |
|-----|-------|------------------------------------------------|----|
| 1.  | Raz   | zlika izeđu JDK, JRE i JVM                     | .4 |
| 2.  | Ko    | rištene tehnologije za projekat                | .4 |
| 2.  | .1    | Baze i MySQL                                   | .6 |
| 3.  | Poł   | retanje XAMPP-a i pravljenje baze              | .7 |
| 4.  | Diz   | ajn aplikacije                                 | .8 |
| 5.  | Kre   | eiranje vizuelnih elemenata                    | .8 |
| 6.  | Pro   | gramski kôd i struktura aplikacije             | .9 |
| 6   | .1    | Povezivanje na bazu1                           | 0  |
| 6   | .2    | Učitavanje tabele i podataka1                  | 0  |
| 6.  | .3    | Dugme za dodavanje knjiga1                     | 1  |
| 6.  | .4    | Programski kôd za novi unos1                   | 1  |
| 6   | .5    | Programski kôd za pretraživanje knjige u bazi1 | 2  |
| 6   | .6    | Programski kôd za izmjenu knjige u bazi1       | 3  |
| 6   | .7    | Programski kôd za brisanje knjige iz baze1     | 4  |
| ZAF | KLJ   | UČAK1                                          | 15 |
| POF | PIS S | SLIKA1                                         | 6  |

### UVOD

U ovom seminarskom radu će biti opisan projekat knjižara sa mogućnošću dodavanja, izmjena i brisanja knjiga iz baze. Aplikacija će biti obrađena u programskom jeziku Java, te će se povezivati na bazu kreiranu u MySql-u. Java je trenutno jedan od najuticajnijih programskih jezika. Java je programski jezik, razvijen od strane Sun Microsystems-a . Izuzetno je robusna i fleksibilna. Sve je počelo u 1990. kada je američka kompanija koja je vodila revoluciju u računaru industrija je odlučila okupiti svoje najbolje inženjere kako bi dizajnirali i razvili proizvod ,te da bi im omogućilo da postanu važan igrač na novom Internetu u svijetu. Među tim inženjerima bio je i **James Arthur Gosling**, kanadski informatičar koji je prepoznat kao "otac" programskog jezika Java. Ono što je važno napomenuti jeste da je Java u potpunosti platformski nezavisna. Java je "*case censitive*" što znači da je jezik koji je osjetljiv na velika i mala slova. Java je u potpunosti objektno orjentisana i za nju važi princip kisanja kooda koji glasi **WORA – "Write Once Run Anywhere".** Da bi se programiralo u javi potrebno je razvojno okruženje i JDK (*eng. Java Development Kit*), a koje tehnologije su se koristile za izradu ovog projekta će biti opisane u nastavku rada.

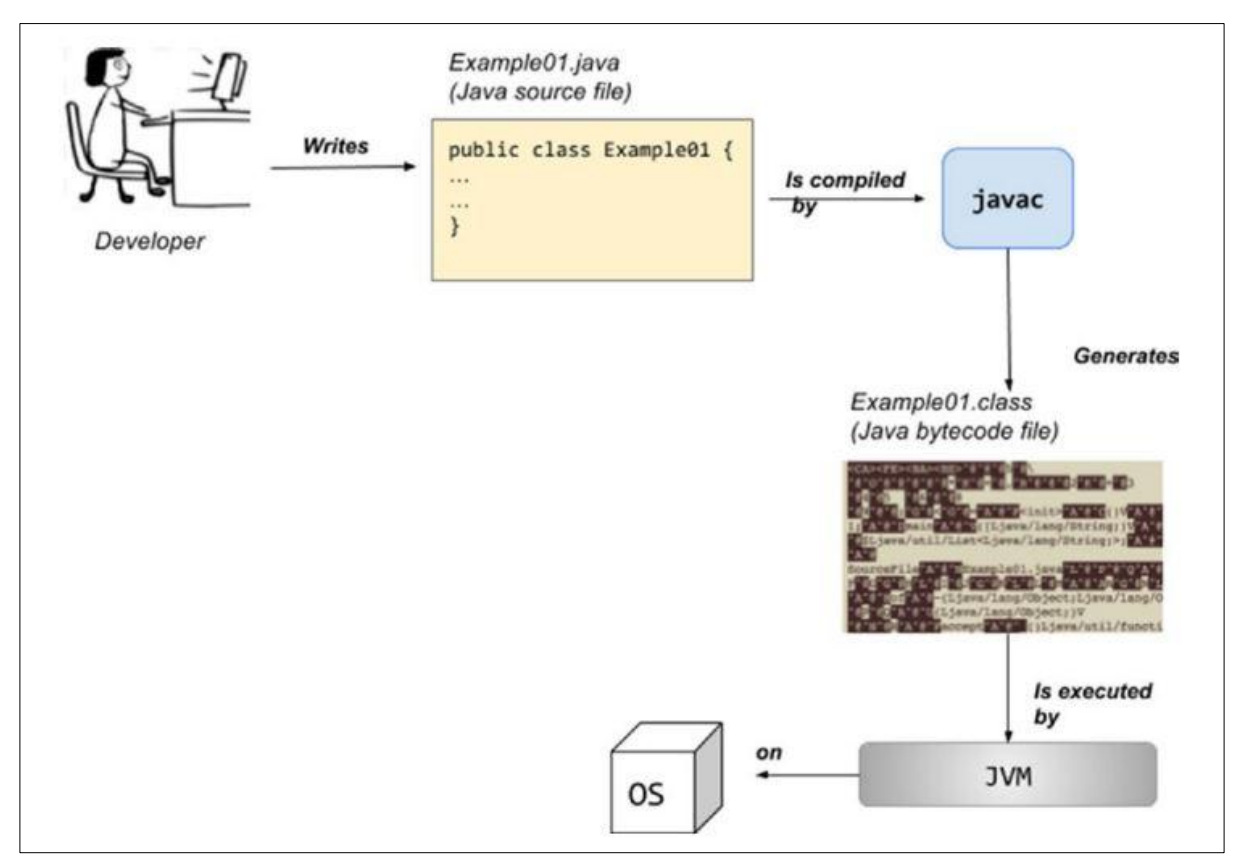

Slika 1. - Način izvršavaja Java kooda

## 1. RAZLIKA IZEĐU JDK, JRE I JVM

Kako bi smo bolje shvatili kako funkcioniše Java i od čega se sastoji potrebno je shvatiti razliku između ova tri termina. **JDK** je komplet za razvoj softvera, dok je **JRE** programski paket koji omogućava pokretanje Java programa, dok je **JVM** okruženje za izvršavanje bajt koda.

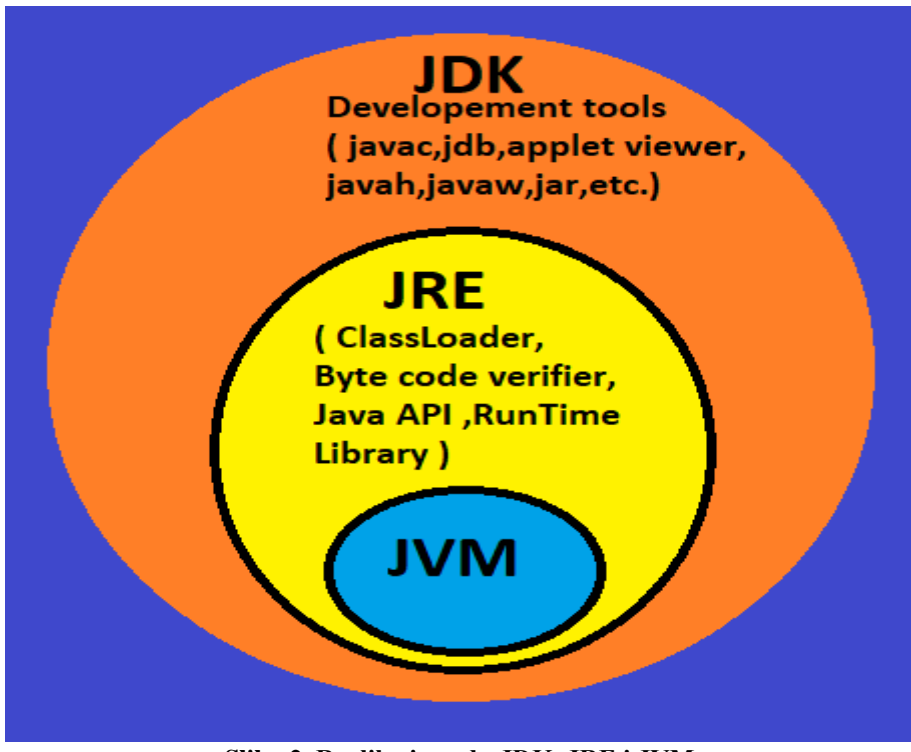

Slika 2. Razlika između JDK, JRE i JVM

## 2. KORIŠTENE TEHNOLOGIJE ZA PROJEKAT

Aplikacija je razvijana u razvojnom okruženju **ECLIPSE 2021-03** kao i Java Development Kit (JDK verzija 15). Za GUI (*eng. Graphic User Interface*) je korišten Swing i WindowBuilder. Baza koja se koristila jeste na "lokalnom" računaru na **xampp-uo** kreirana u **MySQLu**.

| 🐱 XAMPP Control Panel v3.2.2 [Compiled: Nov 12th 2015] - 🗆 X                                                                                                    |           |               |               |         |        |        |        |          |          |
|----------------------------------------------------------------------------------------------------|-----------|---------------|---------------|---------|--------|--------|--------|----------|----------|
| 8                                                                                                    | XAN       | IPP Con       | trol Panel v3 | .2.2    |        |        |        | 🅜 Config |          |
| Service                                                                                                    | Module    | PID(s)        | Port(s)       | Actions |        |        |        | Netstat  | :        |
|                                                                                                    | Apache    | 11424<br>9328 | 80, 443       | Stop    | Admin  | Config | Logs   | Shell    |          |
|                                                                                                    | MySQL     | 9472          | 3306          | Stop    | Admin  | Config | Logs   | Explore  | r        |
|                                                                                                    | FileZilla |               |               | Start   | Admin  | Config | Logs   | Service  | s        |
| Mercury Start Admin C                                                                                                    |           |               |               |         | Config | Logs   | 😡 Help |          |          |
|                                                                                                    | Tomcat    |               |               | Start   | Admin  | Config | Logs   | 📃 Quit   |          |
| 12:38:13 PM       [Apache]       Attempting to start Apache app         12:38:13 PM       [Apache]       Status change detected: running         12:38:29 PM       [mysql]       Attempting to start MySQL app         12:38:42 PM       [mysql]       Status change detected: running         12:45:22 PM       [mysql]       Attempting to stop MySQL app         12:45:24 PM       [mysql]       Status change detected: stopped         12:45:57 PM       [mysql]       Attempting to start MySQL app         12:45:58 PM       [mysql]       Status change detected: running |           |               |               |         |        |        |        |          | <b>^</b> |

Slika 3. Izgled kontrolnog panela XAMPP-a

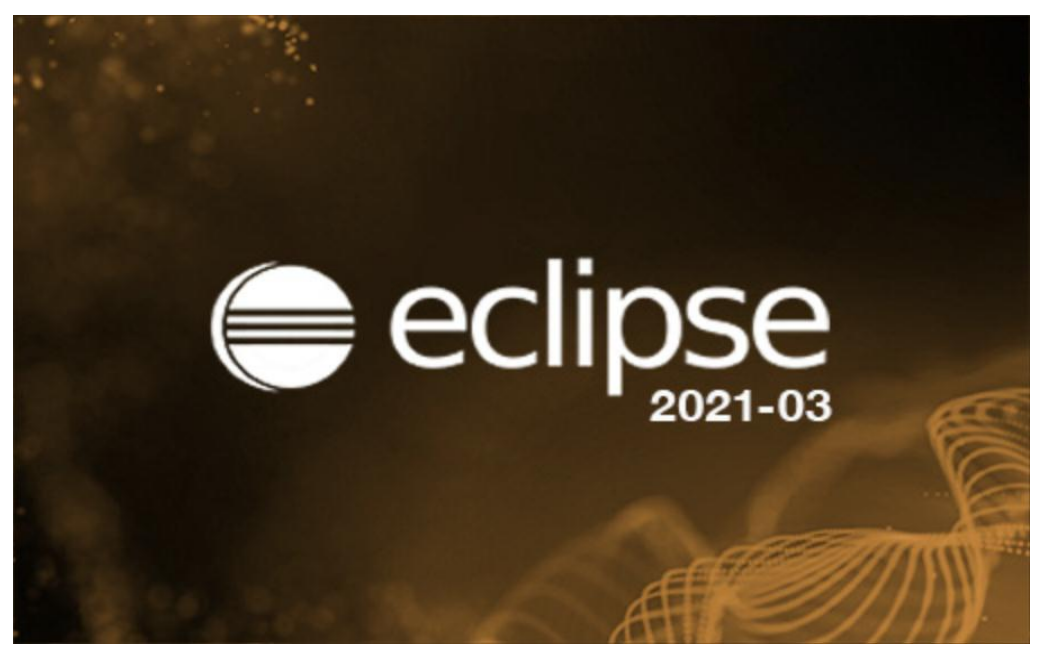

Slika 4. Eclipse razvojno okruženje

#### 2.1 Baze i MySQL

MySQL, pokrenut 1995. godine, postao je najpopularnija baza otvorenog kooda. Popularnost MySQL-a i phpMyAdmina dopustila je mnogima koji nisu IT stručnjaci za izradu dinamičkih web stranica s MySQL pozadinom. Vrlo je važno znati kako planirati strukturu podataka i kako je fizički implementirati koristeći MySQL-ov model.

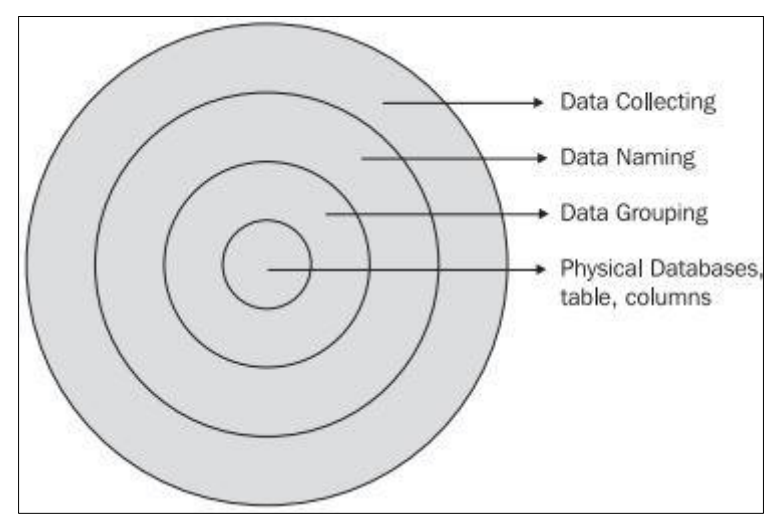

Slika 5. - Manipulacija podacima

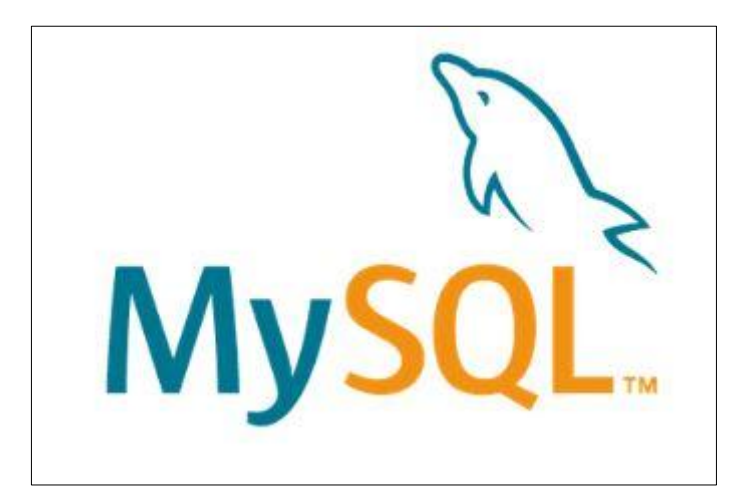

Slika 6. - MySQL logo

### **3. POKRETANJE XAMPP-A I PRAVLJENJE BAZE**

Po pokretanju XAMPP-a, potrebno je ukucati localhost na web-browseru i prijavti se preko PHPMyAdmina, kako bi smo kreirali bazu i dodali tabelu. S obzirom da je ovo samo jedan modul projekta kreiraćemo bazu pod nazivom knjižara i dodati jednu tabelu koja će se sastojati od kolona: **id, naziv, izdanje, dostupno i cijena.** 

| phpMyAdmin                                      | 🗢 📑 Server: MySQL:3306 |                   |                     | 4      |
|-------------------------------------------------|------------------------|-------------------|---------------------|--------|
| <u>Ω 5 0 0 0 0 0 0 0 0 0 0 0 0 0 0 0 0 0 0 </u> | 🗐 Databases 🗾 SQ       | L 🚯 Status 🖭      | User accounts       | Export |
| Current server:<br>MySQL V<br>Recent Favorites  | Databases              |                   |                     |        |
| New     Information_schema                      | <u>[</u>               | latin1_swedish_ci |                     | Create |
| knjizara                                        | Database 🔺             | Collation         | Action              |        |
| New                                             | information_schema     | utf8_general_ci   | Check privileges    |        |
| 💮 🖟 knjige                                      | knjizara               | utf8_unicode_ci   | as Check privileges |        |
| H- mysql                                        | mysql                  | latin1_swedish_ci | Check privileges    |        |
| - penomance_schema                              | performance_schema     | utf8_general_ci   | Check privileges    |        |
|                                                 | sys                    | utf8_general_ci   | E Check privileges  |        |
|                                                 | Total: 5               |                   |                     |        |
|                                                 |                        |                   |                     |        |

Slika 7. - Kreiranje baze

|   | Bro | owse 🥻   | Structure     | SQL 🔍         | Search     | i Ins | ert 📕   | Export   | 📕 Import  | 💻 Pr   | ivileges | P Operati | ons 24                   |
|---|-----|----------|---------------|---------------|------------|-------|---------|----------|-----------|--------|----------|-----------|--------------------------|
|   | #   | Name     | Туре          | Collation     | Attributes | Null  | Default | Comments | Extra     |        | Action   |           |                          |
|   | 1   | id 🔑     | int(11)       |               |            | No    | None    |          | AUTO_INCI | REMENT | 🥜 Change | 🔵 Drop 🤜  | More                     |
|   | 2   | naziv    | varchar(250)  | utf8_unicode_ | ci         | No    | None    |          |           |        | 🥜 Change | 🔵 Drop 🤜  | - More                   |
|   | 3   | izdanje  | int(11)       |               |            | No    | None    |          |           |        | 🥜 Change | 🔵 Drop 🤜  | More                     |
|   | 4   | dostupno | int(11)       |               |            | No    | None    |          |           |        | 🖉 Change | 🔵 Drop 🤜  | More                     |
|   | 5   | cijena   | decimal(10,2) |               |            | No    | None    |          |           |        | 🥜 Change | 😂 Drop 🤜  | <ul> <li>More</li> </ul> |
| t |     | Check    | all With sel  | lected: 📄 Br  | owse 🥜 C   | hange | e 😑 D   | irop 🔑 🤌 | Primary   | Unique | 🐖 Index  | c 📑 Ful   | ltext                    |

Slika 8. - Tabela knjige

### 4. DIZAJN APLIKACIJE

|                  |          | BIBLIOT | ЕКА            |         |          |        |  |
|------------------|----------|---------|----------------|---------|----------|--------|--|
| Dodavanje knjiga |          | id      | naziv          | izdanje | dostupno | cijena |  |
|                  |          | 1       | Na Drini Ćupri | 1       | 20       | 25.00  |  |
| Naziv knjigo:    |          | 2       | Java programi  | 3       | 25       | 17.50  |  |
| Maziv Kujige:    |          | 6       | Tuđa zemlja    | 2       | 15       | 18.40  |  |
| Tedanta          |          | 5       | Ostrvo         | 1       | 39       | 19.00  |  |
| izdanje:         |          | 7       | Magla i mjese  | 1       | 12       | 13.00  |  |
| _                |          | 8       | Tvrđava        | 2       | 28       | 15.00  |  |
| Dostupno:        |          | 9       | Noći i jutra   | 1       | 25       | 19.90  |  |
|                  |          | 10      | Sjećanja       | 2       | 23       | 24.70  |  |
| Cijena:          |          | 11      | Magla          | 1       | 14       | 9.90   |  |
| 0                |          | 12      | Ana Karanjenia | 1       | 20       | 40.00  |  |
|                  |          | 13      | Don Zuan       | 2       | 15       | 32.00  |  |
|                  |          | 14      | Da Vincijev Ko | 3       | 10       | 40.00  |  |
| DODAT            | NOUTING  | 15      | Harry Potter   | 1       | 8        | 39.80  |  |
| DODAJ            | NOVIUNOS | 16      | Twilight       | 2       | 15       | 18.00  |  |
|                  |          | 17      | New Moon       | 2       | 30       | 19.90  |  |
|                  |          | 18      | Eclipse        | 2       | 14       | 26.00  |  |
|                  |          | 19      | Breaking Dawn  | 3       | 10       | 9.50   |  |

Slika 9. Izgled završne aplikacije

### 5. KREIRANJE VIZUELNIH ELEMENATA

Za kreiranje vizuelnih elemenata su korišteni:

➢ JFrame, ۲ 00 🎱 📧 💽 I 🗈 💼 26 ➢ JPanel, : Palette • 🖽 BorderLayout 井 GridLayout ➤ JLabel, Structure 井 GridBagLay... ☐ CardLayout ➢ JTextField, <u>₩</u> SpringLayout BoxLayout ➢ JTable i 井 FormLayout 井 MigLayout ➢ JButton. GroupLayout Struts & Springs Components 🔄 JLabel **i i □** JTextField IComboBox IJButton JCheckBox IRadioButton 📗 JToggleButt... 🔛 JTextArea 🄃 JFormatted... 🛛 🌄 JPasswordFi... = JTextPane No. JEditorPane 🔃 JSpinner JList III JTable 🗄 JTree 💷 JProgressBar 🛛 💷 JScrollBar 🔁 JSlider 🕂 JSeparator Swing Actions Menu 🗐 Source 📰 Design

Sledeća slika prikazuje šta koji element predstavlja na aplikaciji. Crvenom i žutom bojom su označeni prethodno navedeni elementi.

| BIBLIOTEKA       | 1. 1. 1. 1.       | 200           |                         | 2 · · · | £              |        | х   |
|------------------|-------------------|---------------|-------------------------|---------|----------------|--------|-----|
| JFrame           |                   |               |                         |         |                |        |     |
|                  | מ                 | IDIIOTI       |                         | abel    |                |        |     |
|                  | D                 | IDLIUIE       | ла 😐                    |         |                |        |     |
| <u>JPanel</u>    |                   | <u>JTable</u> |                         |         |                |        |     |
| Dodavanje knjiga |                   | id            | naziv                   | izdanje | dostupno       | cijena |     |
| <u>JLabel</u>    | <u>JTextField</u> | 1             | Na Drini Ćupri          | . 1     | 20             | 25.00  |     |
| Naziv knjige     |                   | 2             | Java programi           | . 3     | 25             | 17.50  |     |
| Maziv Kijige.    | ·                 | 6             | Tuđa zemlja             | 2       | 15             | 18.40  | -11 |
| Izdania          |                   | 5             | Ostrvo                  | 1       | 39             | 19.00  | -11 |
| izuanje.         | ·                 | 7             | Magla i mjese           | 1       | 12             | 13.00  | -11 |
| Desturnes        |                   | 8             | Tvrđava                 | 2       | 28             | 15.00  | -11 |
| Dostupno:        | ·                 | 9             | Noci i jutra            | 1       | 25             | 19.90  | -11 |
| <b>C</b> 11      |                   | 10            | Sjecanja                | 2       | 23             | 24.70  | _ = |
| Cijena:          |                   | 11            | Magia<br>Ang Karanjanja | 1       | 14             | 9.90   | -11 |
|                  |                   | 12            | Ana Karanjenia          | 1       | 20             | 40.00  | -11 |
| <b>JButton</b>   | <b>JButtion</b>   | 13            | Do Vincijev Ko          | 2       | 10             | 40.00  |     |
|                  |                   | 14            | Harry Potter            | 1       | 8              | 39.80  |     |
| DODAJ            | NOVI UNOS         | 16            | Twilight                | 2       | 15             | 18 00  |     |
|                  |                   | 17            | New Moon                | 2       | 30             | 19.90  |     |
|                  |                   | 18            | Eclipse                 | 2       | 14             | 26.00  |     |
| JPanel           |                   | 19            | Breaking Dawn           | 3       | 10             | 9.50   | -   |
|                  |                   |               |                         |         |                |        |     |
| PRETRAZI         | <u>JTextField</u> |               | <u>JButtion</u>         |         | <u>JButton</u> |        |     |
| Knijga.          |                   |               |                         |         | ODDIČI         |        |     |
| Isnjiga.         |                   |               | IZMJENI                 |         | OBRISI         |        |     |
| <u>JLabel</u>    |                   |               |                         |         |                |        |     |

Slika 10. Korišteni elementi

## 6. PROGRAMSKI KÔD I STRUKTURA APLIKACIJE

Prije samog pisanja kooda potrebno je ubaciti i odgovarajuće biblioteke za povezivanje sa bazom podataka a to su: *mysql-connector-java-8.0.26.jar i protobuf-java-3.11.4.jar.* Pored ove biblioteke potrebno je ubaciti i još jednu biblioteku za "JTable" kako bi lakše maniupisali podacima i kako bi podaci uopšte bili prikazani na našoj aplikaciji, a ta biblioteka je: *rs2xml.jar.* 

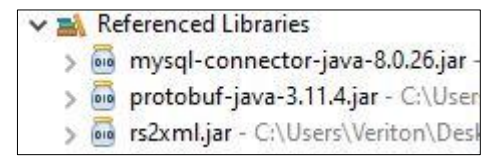

Slika 11. Korištene biblioteke

#### 6.1 Povezivanje na bazu

Ispod se nalazi programski kood za povezivanje sa bazom:

```
//GLOBALNE PROMJENLJIVE ZA POVEZIVANJE SA BAZOM
      Connection con;
      PreparedStatement pst;
      ResultSet rs;
      //POVEZIVANJE NA BAZU
        public void Connect()
           {
               try {
                   Class.forName("com.mysql.jdbc.Driver");
                   con =
DriverManager.getConnection("jdbc:mysql://127.0.0.1/knjizara", "root","");
               }
               catch (ClassNotFoundException ex)
               {
                 ex.printStackTrace();
               }
               catch (SQLException ex)
               {
                       ex.printStackTrace();
               }
           }
```

### 6.2 Učitavanje tabele i podataka

#### 6.3 Dugme za dodavanje knjiga

```
// DUGME DODAJ KNJIGU
```

```
public void actionPerformed(ActionEvent e) {
                            String nazivKnjige, izdanje, cijena, dostupno;
                           nazivKnjige = txtNazivKnjige.getText();
                            izdanje = txtIzdanje.getText();
                            dostupno = txtDostupno.getText();
                            cijena = txtCijena.getText();
                            try {
                                  pst = con.prepareStatement("insert into
knjige(naziv, izdanje, dostupno, cijena)values(?,?,?,?)");
                                  pst.setString(1, nazivKnjige);
                                  pst.setString(2, izdanje);
                                  pst.setString(3, dostupno);
                                  pst.setString(4, cijena);
                                  pst.executeUpdate();
                                  JOptionPane.showMessageDiaLog(null, "Knjiga
uspješno dodata!");
                                  table_load();
                                  txtNazivKnjige.setText("");
                                  txtIzdanje.setText("");
txtDostupno.setText("");
                                  txtCijena.setText("");
                                  txtNazivKnjige.requestFocus();
                               }
                            catch (SQLException e1)
                             {
                            e1.printStackTrace();
                    }
}
             });
```

#### 6.4 Programski kôd za novi unos

```
// DUGME "NOVI UNOS" (POSTAVLJANJE BLANK VRIJEDNOSTI)
    public void actionPerformed(ActionEvent e) {
        txtNazivKnjige.setText("");
        txtIzdanje.setText("");
        txtDostupno.setText("");
        txtCijena.setText("");
        txtPretrazi.setText("");
        txtNazivKnjige.requestFocus();
    }
});
```

### 6.5 Programski kôd za pretraživanje knjige u bazi

Nakon unosa knjige u polje traži se podudaranje sa knjigom koja postoji, odnosno ne postoji u bazi, kao što je prikazano na slici ispod. Podaci se ispišu u odgovarajućim text-boxovima.

|                                  |                  | id  | naziv            | izdanje | dostupno | cijena |
|----------------------------------|------------------|-----|------------------|---------|----------|--------|
|                                  |                  | 1   | Na Drini Ćuprija | 1       | 20       | 25.00  |
| Jarin Imilaa                     | No Drivi Annulla | 2   | Java programi    | 3       | 25       | 17.50  |
| vaziv kujige:                    | Na Drini Cuprija | 6   | Tuđa zemlja      | 2       | 15       | 18.40  |
|                                  | 4                | 5   | Ostrvo           | 1       | 39       | 19.00  |
| zdanje:                          |                  | 7   | Magla i mjese    | 1       | 12       | 13.00  |
|                                  |                  | - 8 | Tvrđava          | 2       | 28       | 15.00  |
| ostupno:                         | 20               | 9   | Noći i jutra     | 1       | 25       | 19.90  |
|                                  |                  | 10  | Sjećanja         | 2       | 23       | 24.70  |
| liiena:                          | 25.00            | 11  | Magla            | 1       | 12       | 9.90   |
| Jean                             | 4                | 12  | Ana Karanjenia   | 1       | 20       | 40.00  |
|                                  |                  | 13  | Don Zuan         | 2       | 15       | 32.00  |
|                                  | NOVLUNOS         |     |                  |         |          |        |
| DODAJ<br>RETRAŽI<br>Knjiga: Na D | NOVI UNOS        |     | IZMJENI          |         | OBRIŠI   | 1      |

Slika 12. Primjer pretrage knjige

#### // PRETRAZIVANJE KNJIGE

```
@Override
public void keyReleased(KeyEvent e) {
      try {
             String unos = txtPretrazi.getText();
             pst = con.prepareStatement("SELECT * FROM knjige WHERE naziv = ?");
                         pst.setString(1, unos);
                         ResultSet rs = pst.executeQuery();
                         if (rs.next() == true){
                             String naziv = rs.getString(2);
                             String izdanjeS = rs.getString(3);
                             String dostupno = rs.getString(4);
                             String cijena = rs.getString(5);
                             txtNazivKnjige.setText(naziv);
                             txtIzdanje.setText(izdanjeS);
                             txtDostupno.setText(dostupno);
                             txtCijena.setText(cijena);
                         }
                         else
                         {
                          txtNazivKnjige.setText("");
                          txtIzdanje.setText("");
```

```
txtDostupno.setText("");
txtCijena.setText("");
}
}
catch (SQLException ex) {
}
}
});
```

#### 6.6 Programski kôd za izmjenu knjige u bazi

```
// DUGME IZMJENI KNJIGU
                    public void actionPerformed(ActionEvent e) {
                          String nazivKnjige, izdanje, cijena, dostupno, unos;
                          nazivKnjige = txtNazivKnjige.getText();
                          izdanje = txtIzdanje.getText();
                          dostupno = txtDostupno.getText();
                          cijena = txtCijena.getText();
                          unos = txtPretrazi.getText();
                           try {
                                 pst = con.prepareStatement("UPDATE knjige SET
naziv=?, izdanje=?, dostupno=?, cijena=? WHERE naziv=?");
                                 pst.setString(1, nazivKnjige);
                                 pst.setString(2, izdanje);
                                 pst.setString(3, dostupno);
                                 pst.setString(4, cijena);
                                 pst.setString(5, unos);
                                 pst.executeUpdate();
                                 JOptionPane.showMessageDialog(null, "Knjiga
uspješno izmjenjena!");
                                 table load();
                                 txtNazivKnjige.setText("");
                                 txtIzdanje.setText("");
                                 txtDostupno.setText("");
                                 txtCijena.setText("");
                                 txtNazivKnjige.requestFocus();
                             }
                          catch (SQLException e1)
                            {
                          e1.printStackTrace();
                    }
                    }
             });
```

#### 6.7 Programski kôd za brisanje knjige iz baze

```
//DUGME ZA BRISANJE KNJIGE
                    public void actionPerformed(ActionEvent e) {
                           String unos;
                           unos = txtPretrazi.getText();
                           try {
                                 pst = con.prepareStatement("DELETE FROM knjige
WHERE naziv=?");
                                 pst.setString(1, unos);
                                 pst.executeUpdate();
                                 JOptionPane.showMessageDiaLog(null, "Knjiga
uspješno izbrisana!");
                                 table_load();
                                 txtNazivKnjige.setText("");
                                 txtIzdanje.setText("");
                                 txtDostupno.setText("");
                                 txtCijena.setText("");
                                 txtPretrazi.setText("");
                                 txtNazivKnjige.requestFocus();
                              }
                           catch (SQLException e1)
                            {
                           e1.printStackTrace();
                    }
                    }
             });
```

Ako je knjiga uspješno obrisana bića ispisana poruka kao na slici ispod.

| Messag     | e                          | × |
|------------|----------------------------|---|
| <b>(i)</b> | Knjiga uspješno izbrisana! |   |
|            | OK                         |   |

Slika 13. Poruka nakon uspješnog brisanja

## ZAKLJUČAK

Kroz ovaj seminarski rad je opisana aplikacija za dodavanje, izmjenu, brisanje i pretragu knjiga u bazi podataka. Takođe aplikacija predstavlja samo jedan moduo cijelog informacionog sistema za neku knjižaru, odnosno biblioteku.

## **POPIS SLIKA**

| Slika 1 Način izvršavaja Java kooda       | 3  |
|-------------------------------------------|----|
| Slika 2. Razlika između JDK, JRE i JVM    | 4  |
| Slika 3. Izgled kontrolnog panela XAMPP-a | 5  |
| Slika 4. Eclipse razvojno okruženje       | 5  |
| Slika 5 Manipulacija podacima             | 6  |
| Slika 6 MySQL logo                        | 6  |
| Slika 7 Kreiranje baze                    | 7  |
| Slika 8 Tabela knjige                     | 7  |
| Slika 9. Izgled završne aplikacije        | 8  |
| Slika 10. Korišteni elementi              | 9  |
| Slika 11. Korištene biblioteke            | 9  |
| Slika 12. Primjer pretrage knjige         | 12 |
| Slika 13. Poruka nakon uspješnog brisanja | 14 |